## HOW TO LOG INTO THE ST CHRISTOPHER'S PARENT ACCESS MODULE (PAM)

In your web browser eg. Safari (not Google), type in pam.scsyndal.catholic.edu.au

| St Christopher's<br>Primary School                              |  |
|-----------------------------------------------------------------|--|
| Parent Access Module Login                                      |  |
| Please login with your credentials, as supplied by your school. |  |
| Username                                                        |  |
| Password                                                        |  |
| C Keep me logged in                                             |  |
| Forgot Password? Sign In                                        |  |

The username will be your email (if both parents have separate emails, most accounts have been set up with the mother's email)

Once you have typed the email address in to the username field, click on Forgot Password?

This will allow you to reset your password by sending you a link to that email address.

Once you have reset your password, go back to the log in screen using the username (email) and the new password you have set up.

Once you have logged in you should see your child/children's name listed.

Now save it to your home screen on your phone or computer so that don't need to log in again each time you use the app.

Each family will only have one log in to PAM, so once you've logged in, share the log in and password with your partner and they can save it to their phone or computer also.